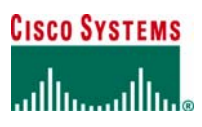

#### **Application Note**

# Cisco Router and Security Device Manager Cisco WebVPN

#### Introduction

Cisco IOS® WebVPN provides Secure Sockets Layer (SSL) VPN remote-access connectivity using a Web browser. WebVPN supports both clientless and full-network-access SSL VPN capabilities.

Clientless WebVPN provides secure access to private Web resources and to a company's intranet sites. It uses a Web browser to connect to applications such as HTML-based intranet content, e-mail, network file shares, and Citrix. This document gives an example of how to configure a WebVPN virtual server.

The TCP Application Helper (port-forwarding Java applet) provides support for additional TCP-based applications that are not Web-enabled. It extends the capability of the Web browser to enable remote access to TCP-based applications such as Post Office Protocol 3 (POP3), Simple Mail Transfer Protocol (SMTP), Telnet, and Secure Shell (SSH) Protocol.

The Cisco® SSL VPN Client enables dynamic, full network access remotely to any application. It offers extensive application support through its dynamically downloaded client for WebVPN. With the SSL VPN Client, Cisco Systems® delivers a lightweight, centrally configured, and easy-to-support SSL VPN tunneling client that allows network-layer connectivity access to virtually any applications.

Cisco Secure Desktop provides advanced endpoint security and offers data theft prevention on noncorporate devices. It is transparent to end users and automatically creates a secure session under Microsoft Windows 2000 or XP.

#### **Cisco IOS WebVPN support**

Cisco IOS WebVPN is supported by Cisco Router and Security Device Manager (SDM) v2.3 with Cisco IOS Software Release 12.4(6)T. Cisco SDM provides wizards for both basic and advanced configuration, and provides monitoring information and statistics for user sessions, clientless access, and full network access.

# **Deployment Scenario**

This document demonstrates how to configure a Cisco IOS WebVPN gateway. The sample configuration is based on the following network topology (figure 1)

Figure 1. Network Diagram

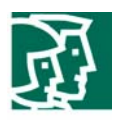

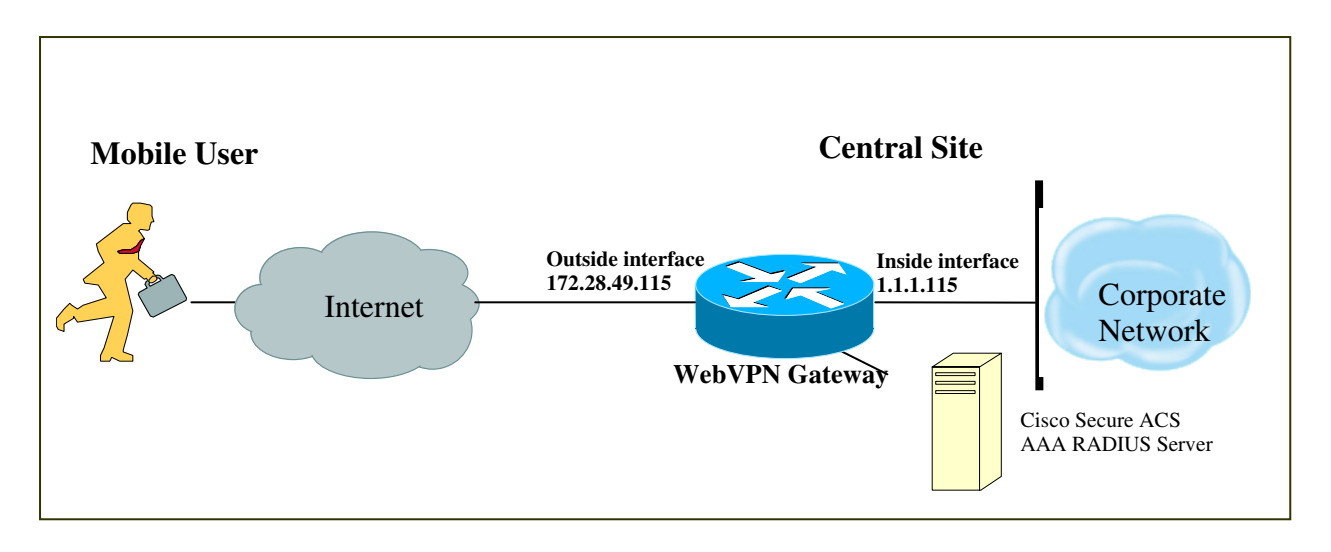

# **Sample Configuration**

#### Prerequisites

The router is installed with Cisco Secure Desktop and Cisco Secure WebVPN Client in the flash memory during SDM installation/upgrade (Figure 2), or manually copied to router flash.

Figure 2. Cisco SDM Components

| Cisco SDM - Installation W                       | izard                              |                                              |                                       | ×                          |
|--------------------------------------------------|------------------------------------|----------------------------------------------|---------------------------------------|----------------------------|
| Select Cisco SDM Comp                            | onents                             |                                              |                                       |                            |
| 🔽 SDM: Install Cisco Ro                          | outer and Secu                     | rity Device Manager.                         |                                       |                            |
| 🔽 Cisco Secure Desk                              | top Package                        |                                              |                                       |                            |
| 🔽 Cisco Secure Web                               | VPN Client Pac                     | ckage                                        |                                       |                            |
| Cisco Secure Desktop<br>if you plan to configure | (CSD) and Cise<br>this router as a | co Secure WebVPN clie<br>WebVPN gateway with | ent (SVC) packag<br>In CSD and SVC fi | es are required<br>eature. |
| 🔲 Install Cisco SDM Ex                           | press.                             |                                              |                                       |                            |
| 🗖 WLAN: Install the W                            | ireless Applicati                  | ion.                                         |                                       |                            |
| Space Required on:                               | flash:                             | 8108 KB                                      |                                       |                            |
| Space Available on:                              | flash:                             | 14692 KB                                     |                                       |                            |
|                                                  |                                    | < Back                                       | Next >                                | Cancel                     |

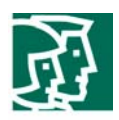

#### **Cisco SDM WebVPN Gateway**

Although the Cisco WebVPN feature allows dynamic configuration of end-user policy and require less manual configuration by end users and field technicians, it still requires users to fully understand how to configure an authentication, authorization, and accounting (AAA) server, the group policy, and the dynamic crypto map on the WebVPN gateway side.

Cisco SDM allows users to easily configure the Cisco WebVPN gateway with limited information. The following steps are used to configure the deployment scenario using Cisco SDM.

#### Create a Cisco WebVPN Gateway

To create a WebVPN gateway, at **Configure Mode**, select the **VPN**, select **WebVPN**, and then click the **Create WebVPN** tab to launch **Create a New WebVPN** wizard.

In our case, the AAA is not enabled (Figure 3). To enable AAA, click **Enable AAA**, read the message, and click **Yes** to continue.

#### File Edit View Tools Help **CISCO SYSTEMS** 9<sup>99</sup> Q 2 Q 🐴 Home Configure Monitor Refresh Help Save Search միս․ ահե. 🚰 VPN Tasks 🖽 🥶 VPN Create WebVPN Edit WebVPN Gite-to-Site VPN Easy VPN Remote Easy VPN Server Easy VPN Remote SDM can guide you through WebVPN configuration tasks. Select a task; then click 'Launch the selected task' button. 🚰 Dynamic Multipoint VPN 🗄 过 WebVPN Use Case Scenario . ⊡ - 📴 VPN Components all and ACL ີຄ Prereguisite Tasks م چې Routing Enable AAA AAA is not enabled in this router. You must enable AAA to configure WebVPN. Create a new WebVPN Use this wizard to create a new WebVPN. C Add a new policy to an existing WebVPN for a new group of users Use this wizard to create a new policy to an existing WebVPN for a new group of users. For example you can create separate policies for different departments in your company. Intrusion Prevention C Configure advanced features for an existing WebVPN 1 Use this wizard to configure advanced features such as thin client, full tunnel, and Cisco Secure Desktop for an existing WebVPN. Launch the selected task How do I: How Do I Confirm my WebVPN Is working? • Go

# Figure 3. Create WebVPN – Enable AAA

In portant notices, privacy statem ents, and tradem arks of Cisco System s, Inc. can be found on Cisco com

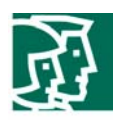

After the AAA server is enabled, the Prerequisite Tasks show that DNS is not enabled (Figure 4). To enable DNS, click **Enable DNS**. You will be directed to Additional Tasks/DNS properties to enable DNS.

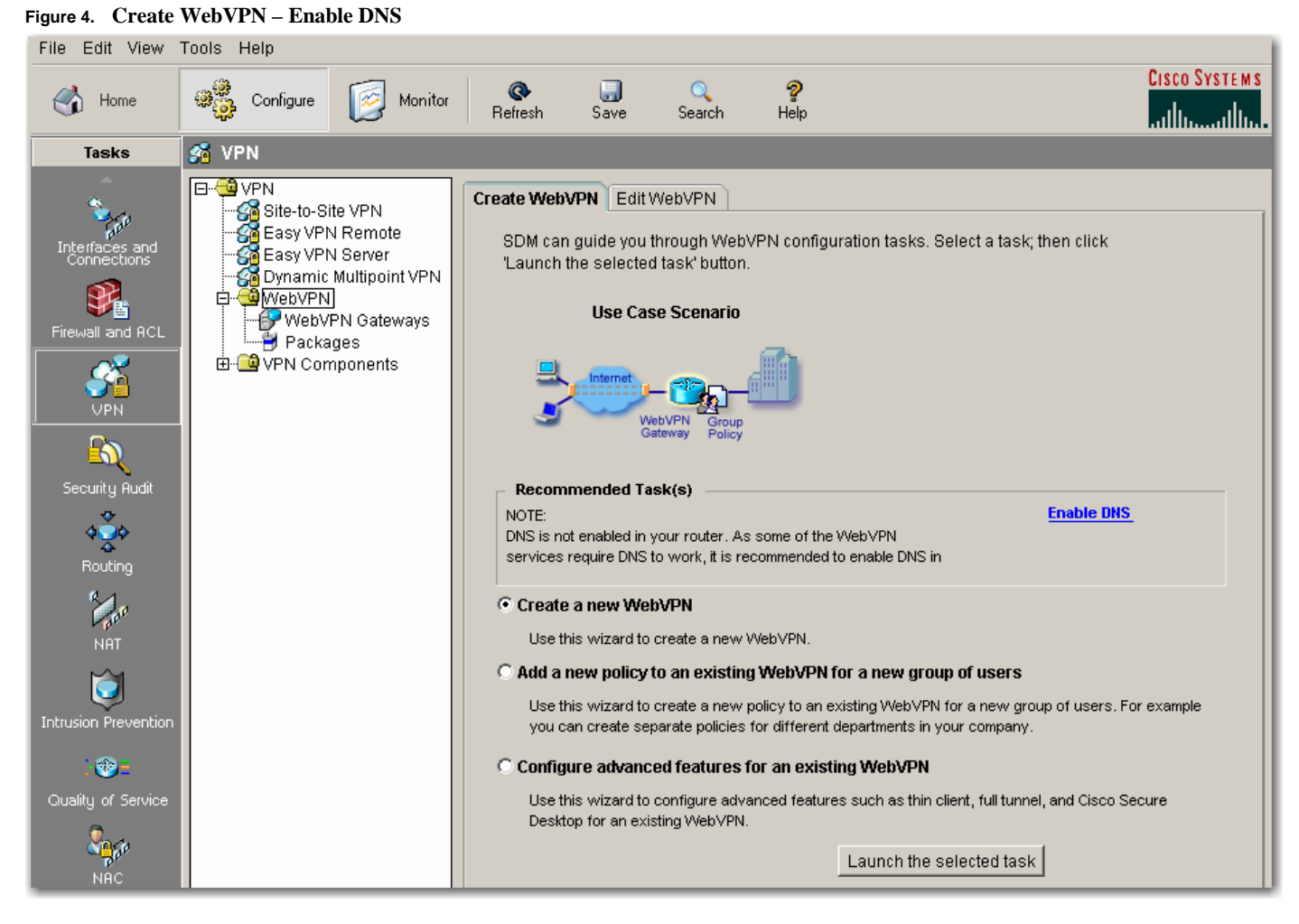

Click the Launch the selected task button to launch the WebVPN Wizard. Read the welcome note, and click Next.

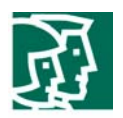

For IP address and name, select the IP address that users will enter to access the WebVPN portal page; Cisco SDM lists the IP addresses of all configured router interfaces and all existing WebVPN gateways. In our example, use the IP address of the router's outside interface, select **172.28.49.115**, and give a unique name to access the gateway (in this case, the name = **MySDMWebVPN**). You will be asked to enable secure Cisco SDM access through 172.28.49.115; check the box (optional). If the box is checked, the URL that you must use to access Cisco SDM will change after you deliver the configuration to the router. Review the information area at the bottom of the screen to learn the URL to use.

For digital certificates, select the certificate that you want the router to present to clients when they log onto the gateway. In our example, we use the router's self-signed certificate.

In the Information area, Cisco SDM displays the URL to log into the WebVPN service: <u>https://172.28.49.115/MySDMWebVPN</u> and the URL to access Cisco SDM: <u>https://172.28.49.115:4443</u> (Figure 5). Read and write down the information, and click **Next**.

| Figure 5. | Select an | Interface |
|-----------|-----------|-----------|
|-----------|-----------|-----------|

| WebVPN Wizard |                                                                                                    | ×                                                                                                 |
|---------------|----------------------------------------------------------------------------------------------------|---------------------------------------------------------------------------------------------------|
| WebVPN Wizard | IP address and name<br>This is the IP address users will enter to ac<br>services are configured in this router, the un | cess the WebVPN portal page. If multiple WebVPN<br>iique name is used to distinguish the service. |
| Dette         | IP address: 172.28.49.115                                                                                              | Name: MySDMWebVPN                                                                                 |
|               | Digital certificate<br>When users connect, this digital certificate w<br>router.<br>Certificate                        | vill be sent to their web browser to authenticate the                                             |
|               | A Information                                                                                                    |                                                                                                   |
|               | URL to login to this WebVPN service:<br>URL to Access SDM:                                                             | https://172.28.49.115/MySDMWebVPN<br>https://172.28.49.115:4443                                   |
|               |                                                                                                    | < Back Next > Finish Cancel Help                                                                  |

You will be prompted by a Cisco SDM Warning popup window. Read the information and click Yes.

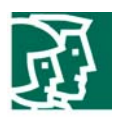

Use the User Authentication window to specify how the router is to perform user authentication. The router can authenticate WebVPN users locally, or it can send authentication requests to a remote AAA server.

In our example, we do not have a remote AAA server; all users will be authenticated locally. Select **Locally on this router**. Click the **Add...** button to add a new user:

- Username: webvpnuser
- Password: cisco123
- Encrypt password using MD5 hash algorithm: check
- Privilege Level: 1

Click OK.

The new user and the existing users will be listed (Figure 6). Click Next.

# Figure 6. IKE Proposal

| Web¥PN Wizard | ×                                                                                                    |
|---------------|----------------------------------------------------------------------------------------------------|
| WebVPN Wizard | User Authentication         You can configure user accounts locally on this router. You can configure user accounts on a AAA server so that the router can contact this server to authenticate users when they try to log on. Specify how WebVPN should authenticate the users when they login. <ul> <li>External AAA server</li> <li>Locally on this router</li> <li>First on an external AAA server and then locally on this router</li> <li>Use the AAA authentication method list:</li> <li>Greate user accounts locally on this router.</li> </ul> Username       Add         cisco       edit |
|               | < Back Next > Finish Cancel Help                                                                                                    |

©2006 Cisco System s, hc.Allright reserved.

In portant notices, privacy statem ents, and tradem arks of Cisco System s, Inc. can be found on Cisco com

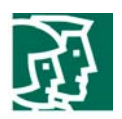

Configure the links and services that users will access in the **Configure Intranet Websites** window. Click **Add...** to add a URL list, and the **Add URL List** dialog will be displayed (Figure 7).

Figure 7. Configure Intranet Websites

| Web¥PN Wizard |                                                  |                                                                                             |                                                                     |                                       | ×                         |
|---------------|--------------------------------------------------|---------------------------------------------------------------------------------------------|---------------------------------------------------------------------|---------------------------------------|---------------------------|
| WebVPN Wizard | Configure In                                     | tranet Websites                                                                             |                                                                     |                                       |                           |
|               | You can conf<br>will contain o<br>links, which u | īgure groups of intranet web<br>ne or more websites. Each<br>users can click to navigate to | sites here. Each group<br>of these groups will ap<br>) these sites. | o can be given a<br>pear in the port: | heading and<br>al page as |
| all office    | Add or select                                    | t the group of websites you v                                                               | vant to display in the p                                            | ortal page.                           |                           |
|               | Add URL List                                     |                                                                                             |                                                                     | ×                                     | Add                       |
| 125           | Name:                                            | Teleworker                                                                                  |                                                                     |                                       | Edit                      |
|               | Heading:                                         | Employee Connection                                                                         | _                                                                   |                                       |                           |
|               | List of URLs                                     | s:                                                                                          |                                                                     |                                       | Delete                    |
|               | Label                                            | URL Link                                                                                    | Outlook Web Acces                                                   | Add                                   |                           |
|               | EMAIL                                            | http://email.cisco.com/exch                                                                 | Enabled                                                             | Edit                                  |                           |
|               | EC                                               | http://www.in.cisco.com                                                                     |                                                                     |                                       |                           |
|               |                                                  |                                                                                             |                                                                     | Delete                                |                           |
|               |                                                  |                                                                                             |                                                                     |                                       |                           |
|               |                                                  | 1                                                                                           |                                                                     |                                       |                           |
|               |                                                  | OK Cancel                                                                                   | Help                                                                |                                       |                           |
| Transmit      |                                                  |                                                                                             |                                                                     |                                       |                           |
|               |                                                  |                                                                                             |                                                                     |                                       |                           |
|               |                                                  |                                                                                             | < Back Next >                                                       | Einish Car                            | ncel Help                 |
|               |                                                  |                                                                                             |                                                                     |                                       |                           |

- Name: Teleworker
- Heading: Employee Connection
- Click Add... and select Website.
  - Label: EC
  - URL: <u>http://your company's intranet network</u> (in our example, WebVPN is configured with Cisco Employee
     Connection URL <u>http://wwwin.cisco.com</u>)
  - Click OK.
- Click Add... and select E-mail...

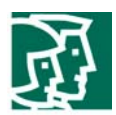

- Label: Email
- URL: <u>http://your company's web mail server</u>; in our example, WebVPN is configured with Cisco's Outlook
   Web Access (OWA) <u>http://email.cisco.com</u>
- Click OK.

# Action: check **Select**, click **Next**.

If a user requires access any application in the central site, the user's PC must download the full tunnel client software and obtain an IP address from the WebVPN gateway. In our example, we enable full tunnel feature and configure the full tunnel with following information:

- Check Enable Full Tunnel.
- IP Address Pool: Click ... and select Create a new IP Pool
  - Pool name: WebVPN-Full-Tunnel
  - Start IP address: 1.1.1.1
  - End IP address: 1.1.1.100
- Check Install Full Tunnel Client
- Location: Click ... to configure a SSL VPN Client location. Note: By default, Cisco SDM lists the SSL VPN Client loaded on the router file system. Select SVC location dialog appears (Figure 8).

# Figure 8. Select SVC Location

| Select SVC location                          |             | × |  |  |
|----------------------------------------------|-------------|---|--|--|
| Specify the location of Installation bundle. |             |   |  |  |
| Router File System                           |             |   |  |  |
| C My Computer                                |             |   |  |  |
| ОК                                           | Cancel Help |   |  |  |

• Select Router File System, click ... button, File Selection dialog appears (Figure 9).

Select sslclient-win-1.0.2.127.pkg<sup>1</sup>

Click OK.

Figure 9. File Selection

© 2006 Cisco Systems, hc.Allright reserved.

In portant notices, privacy statem ents, and tradem arks of Cisco System s, hc. can be found on Cisco com

<sup>&</sup>lt;sup>1</sup> SSL VPN client files for full tunnel client are packaged with Cisco SDM. In our example, it is installed on the router flash.

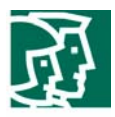

| Fi | e Selection |      |                                |             |                   | × |
|----|-------------|------|--------------------------------|-------------|-------------------|---|
|    |             |      | Name                           | Size(bytes) | Time Modified     | 1 |
|    |             |      | c181x-advipservicesk9-mz.1     | 16,882,452  | 03/09/06 01:39:16 | 1 |
|    |             |      | ini.cfg                        | 2,952       | 03/09/06 01:47:36 |   |
|    |             |      | home.shtml                     | 1,038       | 03/09/06 01:48:34 |   |
|    |             |      | sdmconfig-1811-1812.cfg        | 2,373       | 03/09/06 01:48:36 |   |
|    |             |      | home.tar                       | 98,304      | 03/09/06 01:48:36 |   |
|    |             |      | 128MB.sdf                      | 491213      | 03/09/06 01:48:40 |   |
|    |             |      | common.tar                     | 1,050,624   | 03/09/06 01:48:44 |   |
|    |             |      | sdm.tar                        | 4,655,616   | 03/09/06 01:49:04 |   |
|    |             |      | securedesktop-ios-3.1.1.27-    | 1,684,577   | 03/09/06 01:49:18 |   |
|    |             |      | ssiclient-win-1.0.2.127.pkg    | 319662      | 03/09/06 01:49:26 |   |
|    |             |      |                                |             |                   |   |
|    |             |      |                                |             |                   |   |
|    | Filename:   | flas | h:/sslclient-win-1.0.2.127.pkg |             |                   | 1 |
|    |             |      | OK Cancel                      | Help        |                   |   |

#### Click OK.

For the Advanced Option, click **Advanced...** (optional). Cisco SDM allows you to control the traffic that is encrypted, specify the DNS servers on the corporate intranet, and specify the proxy server settings that are to be sent to client browsers. In our example, we do not configure the advance features. Click **Cancel** and then click **Next**.

Cisco SDM allows you to determine the appearance of the portal page. You can select among the predefined themes listed, and obtain a preview of the portal page. Select Theme: **Ocean Breeze** (Figure 10), click **Next**.

Figure 10. Customize WebVPN Portal Page

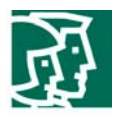

| Web¥PN Wizard | ×                                                                                                    |
|---------------|----------------------------------------------------------------------------------------------------|
| WebVPN Wizard | Customize WebVPN Portal Page<br>You can customize the WebVPN portal page that is displayed to users. You can select a<br>predefined theme for the portal page. A theme defines colors for texts and background and a<br>logo. You can create new themes, and customize colors, text and logo in Edit WebVPN mode.<br>Theme: Ocean Breeze  Preview: |
|               | CISCO SYSTEMS<br>Web VPN Server<br>If the Floating Toolbar does not open, click here to open it<br>Websites                                                                                                    |
|               | Enter Web address (URL): Go                                                                                                    |
|               | < Back Next > Finish Cancel Help                                                                                                    |

View the Summary of Configuration. Click **Finish** if you are satisfied with the configuration, or click **Back** to revise the configuration. You will be prompted by an alert. Read the information, click **I read and understood**, click **Save shortcut on Desktop** if necessary, and click **OK**. Once the commands are delivered to the router, you will be directed to the VPN / Web VPN / Edit WebVPN page. MySDMWebVPN should be created and in service (Figure 11). Close Cisco SDM.

Re-launch Cisco SDM as instructed. At **Configure Mode**, select the **VPN** from the left panel, click **WebVPN**, and select the **Edit WebVPN** tab. The Edit Web VPN window allows you modify or create WebVPN configurations. The top portion of the tab lists the configured WebVPN contexts. The bottom portion displays details for that context (Figure 11).

Figure 11. Edit WebVPN

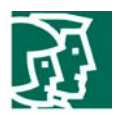

| 🔥 Home                                                                                                    | 🔅 Configure                           | Monitor                         | <b>@</b><br>Refresh      | )<br>Save  | Q<br>Search     | ?<br>Help |                   |              | Ci          | SCO SYSTEMS  |
|----------------------------------------------------------------------------------------------------|---------------------------------------|---------------------------------|--------------------------|------------|-----------------|-----------|-------------------|--------------|-------------|--------------|
| Tasks                                                                                                    | 🚰 VPN                                 |                                 |                          |            |                 |           |                   |              |             |              |
| Interfaces and<br>Connections                                                                                                    | D-COVPN<br>Site-to-S<br>Covp Easy VPI | ite VPN<br>N Remote<br>N Server | Create WebV<br>WebVPN Co | PN Edit    | WebVPN          |           | <b>⊕</b> A        | .dd 🖪 Edi    | t 🗊 Delete  | Disable      |
|                                                                                                    | Dynamic                               | Multipoint VPN                  | Name                     |            | Gateway         |           | Domain            | Status       | Administra  | ative Status |
| S                                                                                                    |                                       | (PNI Cotowove                   | MySDMWeb                 | VPN        | gateway_1       |           | MySDMWebVPN       | <u></u>      | In Service  |              |
| Firewall and ACL                                                                                                    |                                       | ades                            | Default_con              | itext      | <none></none>   |           | <none></none>     | •            | Not in Serv | rice         |
| VPN                                                                                                    | i ∰- 🕮 VPN Cor                        | nponents                        | Details abo              | ut Web VPI | V Context: MvSE | OMWeb∀F   | ٩N                |              |             |              |
| 4 <b>0</b> 4                                                                                                    |                                       |                                 | Item Name                |            | ,,.             |           | Item Value        |              |             |              |
| Boutipo                                                                                                    |                                       |                                 | Group Polic              | ies        |                 |           | nem value         |              |             |              |
| r iodaing                                                                                                    |                                       |                                 | policy_                  | 1          |                 |           |                   |              |             |              |
| a contraction of the second second se |                                       |                                 | Se                       | rvices     |                 |           | URL Mangling, C   | WA,Full Tu   | innel       |              |
| NAT                                                                                                    |                                       |                                 | UR                       | Ls Expose  | d to Users      |           | EMAIL - http://en | nail.cisco.c | om/exchange | e 📗          |
| ~                                                                                                    |                                       |                                 | So.                      | ware Evno  | ead to Lieare   |           | EC - http://www.  | n.clsco.con  | n           |              |
|                                                                                                    |                                       |                                 | WI                       | NS servers | 564 10 0 361 3  |           | <none></none>     |              |             |              |

To view the newly created WebVPN gateway, at **Configure Mode**, select the **VPN**, expand **WebVPN**, and select **WebVPN Gateways**. The WebVPN Gateway window provides the IP address and the digital certificate for the WebVPN contexts that use it. You can provide the information for a gateway in this window, and the information that will allow users to access a portal page.

At **Configure Mode**, select the **VPN**, expand **WebVPN**, and select **Packages** (Figure 12). This window enables you to obtain software install bundles that must be downloaded to WebVPN clients to support WebVPN features, and to load them on the router. You can also use this window to remove install bundles that have been installed.

In our example, you should see the Cisco WebVPN Client software is installed, and Cisco Secure Desktop software has been loaded into the router flash but not installed. Click the **Install** button to install the software.

Figure 12. Packages

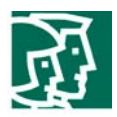

| File Edit View                          | Tools Help                                                      |                                                                                       |                                                 |                                                                                                |
|-----------------------------------------|-----------------------------------------------------------------|---------------------------------------------------------------------------------------|-------------------------------------------------|------------------------------------------------------------------------------------------------|
| 🚮 Home                                  | Configure 😡 Monitor                                             | 💽 🧊 🤇<br>Refresh Save Se                                                              | <b>Q ?</b><br>arch Help                         | CISCO SYSTEMS                                                                                  |
| Tasks                                   | 🚰 VPN                                                           |                                                                                       |                                                 |                                                                                                |
| <u>^</u>                                |                                                                 | Cisco WebVPN Client Soft                                                              | vare                                            |                                                                                                |
| Interfaces and<br>Connections           | Ga Site-to-Site VPN<br>Ga Easy VPN Remote<br>Ga Easy VPN Server | Cisco WebVPN Client Softwa<br>establish a full tunnel WebVI                           | are must be installed<br>PN session with this   | on the router's flash in order for WebVPN clients to server.                                   |
|                                         | Dynamic Multipoint VPN                                          |                                                                                       | Details:                                        |                                                                                                |
|                                         | WebVPN Gateways                                                 |                                                                                       | Installed Package:                              | CISCO STC win2k+ 1.0.0                                                                         |
| Firewall and ACL                        | Packages                                                        |                                                                                       | Version:                                        | 1,0,2,127                                                                                      |
| <u> </u>                                | E VPN Components                                                | Install Status: Installed                                                             | Build Date:                                     | Fri Jul 22 12:14:45 PDT 2005                                                                   |
| UPN                                     |                                                                 | Uninstall                                                                             |                                                 |                                                                                                |
| 420<br>Routing                          |                                                                 |                                                                                       |                                                 |                                                                                                |
| R ANAT                                  |                                                                 | Cisco Secure Desktop Soft<br>Cisco Secure Desktop Softw<br>WebVPN clients to use a Se | ware<br>rare must be installed<br>cure Desktop. | d and configured on the router's flash in order for the                                        |
|                                         |                                                                 |                                                                                       | To Install:                                     |                                                                                                |
| Intrusion Prevention                    |                                                                 |                                                                                       | 1. Download the ins<br>have it on the router    | stallation bundle (.pkg file) to your PC. If you already<br>r or on the PC, proceed to step 2. |
| ::::::::::::::::::::::::::::::::::::::: |                                                                 |                                                                                       | Download latest C                               | isco Secure Desktop installation bundle.                                                       |
| Quality of Service                      |                                                                 | Install Status: Not Installed                                                         | 2. Specify the current router.                  | nt location of the install bundle on your PC or on your                                        |
| Se fre                                  |                                                                 |                                                                                       | Location of clien                               | it software: flash:securedesktop-ios                                                           |
| NAC                                     |                                                                 |                                                                                       | Destination fold                                | er on the router: flash:                                                                       |
| <b>A</b>                                |                                                                 |                                                                                       | 3. Click Install to be                          | gin installation. Install                                                                      |

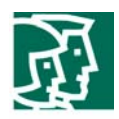

## Access WebVPN Portal

Launch the WebVPN portal as instructed. In our example, <u>https://172.28.49.115/MyWebVPN</u> is given by the WebVPN wizard. Click **Yes** when prompted by the Security Alert. The WebVPN Service Login displays (Figure 13).

•

Figure 13. WebVPN Service

| Address | (e) I | https://172.28.49.115/webvpn.html |
|---------|-------|-----------------------------------|
|---------|-------|-----------------------------------|

| CISCO SYSTEMS | WebVPN Service |
|---------------|----------------|
|               | Login          |
|               | Username:      |
|               | Password:      |
|               | Login Clear    |
|               |                |

Enter username/password = **webvpnuser/cisco123** to log in. Click **OK** to continue when prompted. The WebVPN Service Portal displays (Figure 14).

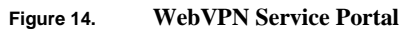

| CISCO SYSTEMS WebVPN Service                                  | ? 🛛 🖾 🗙 |  |  |  |  |
|---------------------------------------------------------------|---------|--|--|--|--|
| If the Floating Toolbar does not open, click here to open it. |         |  |  |  |  |
| Websites<br>Employee Connection                               |         |  |  |  |  |
| EC EMAIL Enter Web Address (URL) Go                           |         |  |  |  |  |

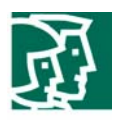

A floating toolbar will be opened in a separate window (Figure 15).

🕡 Applet idJavaSun started

# Figure 15. Floating Toolbar

| 🖉 https://172.28.49.115 💶 🗖 | ×  |
|-----------------------------|----|
| ?囧                          | X  |
| Websites                    |    |
| EC 🔽                        | Go |
| Enter Web Address (UR       | L) |
|                             | Go |
|                             |    |
|                             |    |
|                             |    |
| 📔 🔮 Internet                | _/ |

If full tunnel is not enabled, you can access HTML-based URLs by entering the full URL path. You can also click the preconfigured URL EC and EMAIL on the portal, or select the URL from the floating toolbar.

In our example, you will be prompted to install the SSL VPN Client for WebVPN. Read the security warning, and allow the installer to launch ActiveX. Figure 16 shows the installer has been launched.

| Figure 16.                                                                                                    | SSL VPN Client                                                                                                    |  |  |  |  |  |
|----------------------------------------------------------------------------------------------------|----------------------------------------------------------------------------------------------------|--|--|--|--|--|
|                                                                                                    | 🖉 https://172.28.49.115 - Installation - Microsoft Internet Explorer provided b 💶 💌                                                          |  |  |  |  |  |
| This site might require the following ActiveX control: 'Cisco SSL VPN Client' from 'Cisco Sy Inc.'. Click here to install |                                                                                                    |  |  |  |  |  |
|                                                                                                    | CISCO SYSTEMS<br>Authority SSLVPN CLIENT for WEBVPN                                                                                          |  |  |  |  |  |
|                                                                                                    | The installer has been launched.<br>If the Cisco SSL VPN Client does not start<br>properly, <u>Click here</u> to end the session<br>cleanly. |  |  |  |  |  |
|                                                                                                    | Cisco Systems SSLVPN CLIENT for WEBVPN                                                                                                    |  |  |  |  |  |
|                                                                                                    | The installer is extracting the required files. Please wait                                                                                  |  |  |  |  |  |

©2006 Cisco Systems, hc.Allright reserved.

🔒 🥑 Internet

In portant notices, privacy statem ents, and tradem arks of Cisco System s, Inc. can be found on Cisco com

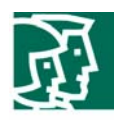

You will be asked to authenticate the SSL VPN Server Certificate signed by an untrusted certificate authority. Click **Yes** to view the certificate. The SSL VPN Server Certificate Authentication window appears. Read the certificate and click **OK** to accept it. In our example, the router does not receive a certificate from a Certificate Authority server; a self-signed certificate is used (Figure 17).

# Figure 17. Certificate Information

| SSL VPN Server Certificate Authentication                                                                                                    | ? × |
|----------------------------------------------------------------------------------------------------|-----|
| General Details Certification Path                                                                                                    |     |
| Certificate Information<br>This CA Root certificate is not trusted. To enable trust,<br>install this certificate in the Trusted Root Certification<br>Authorities store. |     |
| Issued to: IOS-Self-Signed-Certificate-466121171                                                                                                    |     |
| Issued by: IOS-Self-Signed-Certificate-466121171                                                                                                    |     |
| <b>Valid from</b> 3/8/2006 to 12/31/2019                                                                                                    |     |
|                                                                                                    |     |
| Issuer Statement                                                                                                    | t   |
| OK                                                                                                    |     |

You will be prompted to accept the certificate again. Read the statement and click Yes to accept the self-signed certificate (Figure 18).

## Figure 18. SSL VPN Server Certificate Authentication

| SSL VPN S                                               | Server Certificate Authentication                                                 |  |  |  |  |  |  |
|---------------------------------------------------------|-----------------------------------------------------------------------------------|--|--|--|--|--|--|
| 2                                                       | There may be a security risk to accept the certificate due to the error detected. |  |  |  |  |  |  |
| ~                                                       | Do you accept this certificate?                                                   |  |  |  |  |  |  |
| Press Yes to accept, or No to terminate the connection. |                                                                                   |  |  |  |  |  |  |
| 1                                                       | Yes No                                                                            |  |  |  |  |  |  |
|                                                         |                                                                                   |  |  |  |  |  |  |

© 2006 Cisco System s, hc.Allright reserved.

In portant notices, privacy statem ents, and tradem arks of Cisco System s, Inc. can be found on Cisco.com

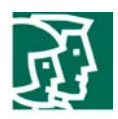

Your local host (a PC or a laptop) will be assigned a new address from the WebVPN-Full-Tunnel.

| Connection-specific DNS Suffix .: |
|-----------------------------------|
| Subnet Mask                       |

🥢 🗿 📥 🛒 🛜 🛛 4:59 PM

Locate and double click the SSL VPN Client icon from your toolbar details of the full tunnel (Figure 19).

to check the statistics and router

Figure 19. SSL VPN Client Statistics

| 🧹 Cisco Systems S                                       | SL VPN Client |                        | ×        |  |  |  |
|---------------------------------------------------------|---------------|------------------------|----------|--|--|--|
| CISCO SYSTEMS<br>addressed for SSLVPN CLIENT for WEBVPN |               |                        |          |  |  |  |
| Statistics Route Details About                          |               |                        |          |  |  |  |
| Address Inform                                          | ation         | SSL Information        |          |  |  |  |
| Server:                                                 | 172.28.49.115 | Cipher:                | RC4 MD5  |  |  |  |
| Client:                                                 | 1.1.1.1       | Version:               | TLSv1    |  |  |  |
| Bytes                                                   |               | Transport Information  | on       |  |  |  |
| Sent:                                                   | 124464        | Local LAN:             | Disabled |  |  |  |
| Received:                                               | 1389          | Split Tunneling:       | Disabled |  |  |  |
| Frames                                                  |               | Connection Information | tion     |  |  |  |
| Sent                                                    | 1257          | Time:                  | 00:20:53 |  |  |  |
| Received:                                               | 19            |                        |          |  |  |  |
| Peeet                                                   |               |                        |          |  |  |  |
|                                                         | nea           |                        |          |  |  |  |
| Close Disconnect                                        |               |                        |          |  |  |  |

Click Disconnect to terminate the full tunnel. The SSL VPN Client will be removed from your local host.

#### Monitoring

Users can go to **Monitor Mode**, select **VPN Status**, and expand **Web VPN** (**All Contexts**). Click **MySDMWebVPN** (Figure 20) to display the data gathered for this WebVPN contexts configured on the router. By default, this data is refreshed every 10 seconds. If 10 seconds is too short an interval for you to view data before the next refresh, you can select an auto-refresh interval of **Real-time data every minute**.

The tabbed area gathered statistics in a series of tabs for easier viewing.

Figure 20. MySDMWebVPN Context

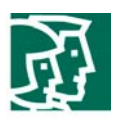

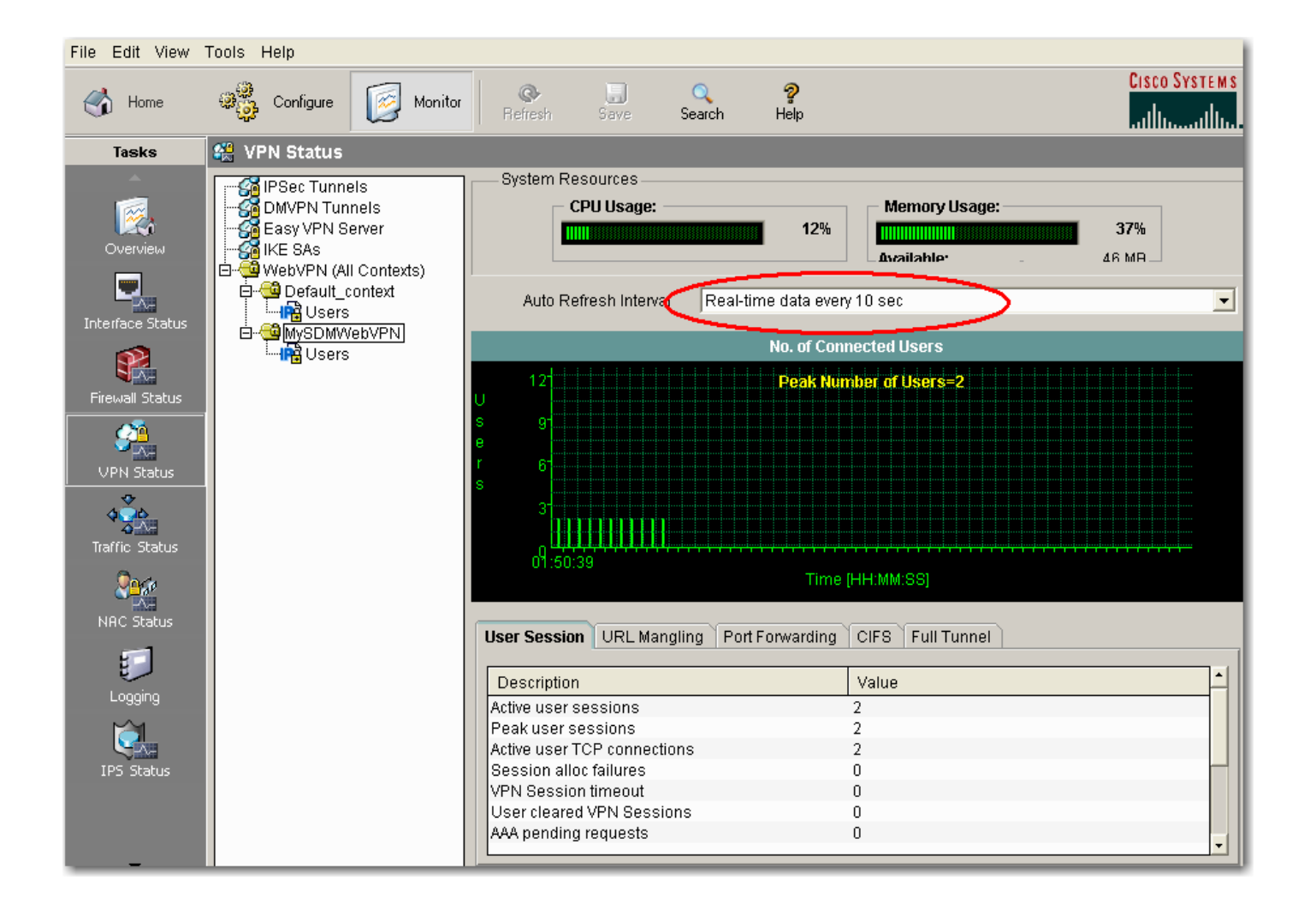

Go to **Monitor Mode**, select **VPN Status**, and expand **Web VPN** (**All Contexts**). Expand **MySDMWebVPN**, and click **Users** (Figure 21). This window displays user information for the context. Because there might be multiple group polices configured for the context, each using their own URL list and server lists, this screen provides valuable information about how individual users are using their WebVPN connections.

You can control individual WebVPN users in this window by choosing a user and clicking the Disconnect button.

Figure 21. User List

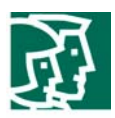

| File Edit View      | Tools Help                                                 |                      |                   |                  |                    |          |           |       |
|---------------------|------------------------------------------------------------|----------------------|-------------------|------------------|--------------------|----------|-----------|-------|
| 🔥 Home              | Configure Monitor                                          | Refresh Sa           | ve Search         | <b>?</b><br>Help |                    |          | Cisco Sys | TEM S |
| Tasks               | 🤮 VPN Status                                               |                      |                   |                  |                    |          |           |       |
| Â.                  | IPSec Tunnels                                              | User List            |                   |                  |                    |          | Disco     | nect  |
|                     | Easy VPN Server                                            | User Login Name      | Client IP Address | Number of        | Connections        | Created  | Last Used |       |
|                     | WebVPN (All Contexts)                                      | webvpnuser           | 171.71.211.249    | 1                |                    | 00:25:19 | 00:01:21  |       |
| Interface Status    | □ - 역 Default_context<br>□ - 여랍 Users<br>□ - 역 MySDMWebVPN | webvpnuser           | 171.71.211.134    | 2                |                    | 00:12:50 | 00:11:03  |       |
| Firewall Status     | IPG Users                                                  |                      |                   |                  |                    |          |           |       |
| VPN Status          |                                                            |                      |                   |                  |                    |          |           |       |
| Traffic Status      |                                                            | Details about user:v | vebvpnuser        |                  |                    |          |           |       |
| <mark>.</mark><br>₽ |                                                            | Description          |                   |                  | Value              |          |           |       |
| NAC Status          |                                                            | WebVPN User Nam      | e                 |                  | webvpnuser         |          |           |       |
| -                   |                                                            | IP address           |                   |                  | 171.71.211.13      | 34       |           |       |
|                     |                                                            | Context              |                   |                  | MySDMVVebVi        | ۷N       |           |       |
| Logging             |                                                            | Connection Created   | I                 |                  | 00:12:52           |          |           |       |
| <b>1</b>            |                                                            | Last Used            |                   |                  | 00:11:05           |          |           |       |
|                     |                                                            | CSD                  |                   |                  |                    |          |           |       |
| IPS Status          |                                                            | Group Name           |                   |                  | policy_1<br>"Teet" |          |           |       |
|                     |                                                            | Idle Timeout         |                   |                  | 2100 sec           |          |           |       |
|                     |                                                            | Session Timeout      |                   |                  | 43200 sec          |          |           |       |
|                     |                                                            | Port forward name    |                   |                  |                    |          |           | -     |
| •                   |                                                            |                      |                   |                  |                    |          |           |       |

In summary, by using the Cisco SDM WebVPN wizards, users can create a WebVPN gateway with minimum knowledge of Cisco IOS SSL VPN technology.

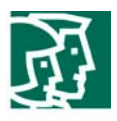

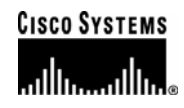

#### Corporate Headquarters Cisco Systems, Inc. 170 West Tasman Drive San Jose, CA 95134-1706 USA www.cisco.com Tel: 408 526-4000 800 553-NETS (6387) Fax: 408 526-4100

European Headquarters Cisco Systems International BV Haarlerbergpark Haarlerbergweg 13-19 1101 CH Amsterdam The Netherlands www-europe.cisco.com Tel: 31 0 20 357 1000 Fax: 31 0 20 357 1100

#### Americas Headquarters

Cisco Systems, Inc. 170 West Tasman Drive San Jose, CA 95134-1706 USA www.cisco.com Tel: 408 526-7660 Fax: 408 527-0883

# Asia Pacific Headquarters

Cisco Systems, Inc. Capital Tower 168 Robinson Road #22-01 to #29-01 Singapore 068912 www.cisco.com Tel: +65 317 7777 Fax: +65 317 7799

Cisco Systems has more than 200 offices in the following countries and regions. Addresses, phone numbers, and fax numbers are listed on **the Cisco Website at** <u>www.cisco.com/go/offices</u>.

Argentina • Australia • Australia • Belgium • Brazil • Bulgaria • Canada • Chile • China PRC • Colombia • Costa Rica • Croatia • Czech Republic • Denmark • Dubai, UAE • Finland • France • Germany • Greece • Hong Kong SAR • Hungary • India • Indonesia • Ireland • Israel • Italy • Japan • Korea • Luxembourg • Malaysia • Mexico• The Netherlands • New Zealand • Norway • Peru • Philippines • Poland • Portugal • Puerto Rico • Romania • Russia • Saudi Arabia • Scotland • Singapore • Slovakia • Slovenia • South Africa • Spain • Sweden • Switzerland • Taiwan • Thailand • Turkey Ukraine • United Kingdom • United States • Venezuela • Vietnam • Zimbabwe

Copyright 2006 Cisco Systems, Inc. All rights reserved. CCSP, CCVP, the Cisco Square Bridge logo, Follow Me Browsing, and StackWise are trademarks of Cisco Systems, Inc.; changing the Way We Work, Live, Play, and Learn, and iQuick Study are service marks of Cisco Systems, Inc.; and Access Registrat, Aironet, BPX, Catalyst, CCDA, CCDP, CCIE, CCIP, CCNA, CCNP, Cisco, the Cisco Certified Internetwork Expert logo, Cisco IOS, Cisco Press, Cisco Systems, Cisco Systems Capital, the Cisco Systems logo, Cisco Unity, Enterprise/Solver, EtherChannel, EtherFast, EtherSwitch, Fast Step, FormShare, GigaDrive, GigaStack, HomeLink, Internet Quotient, IOS, IP/TV, iQ Expertise, the iQ logo, iQ Net Readiness Scorecard, LightStream, Linksys, MeetingPlace, MGX, the Networkers logo, Networking Academy, Network Registrar, *Packet*, PIX, Post-Routing, Pre-Routing, ProConnect, RateMUX, ScriptShare, SlideCast, SMARTnet, The Fastest Way to Increase Your Internet Quotient, and TransPath are registered trademarks of Cisco Systems, Inc. and/or its affiliates in the United States and certain other countries.

All other trademarks mentioned in this document or Website are the property of their respective owners. The use of the word partner does not imply a partnership relationship between Cisco and any other company. (0601R)